is not active. To start the system, the panel. During activation, the audio system is powered up and the ain Page. When the system is off, it reverts back to the Logo

Page.

#### Main Page

The Main Page of the AMX panel is where every aspect of the system is controlled.

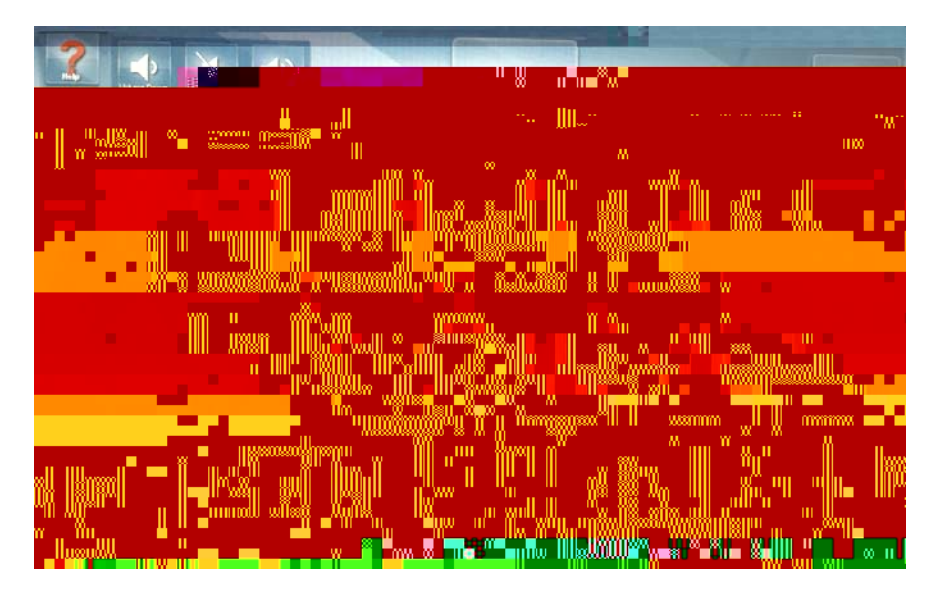

Icon Name Function

Help

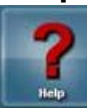

The Help button on the Main page will take you to the Help screen.

# Volume

Multidirectional Digital Page The Multidirectional Digital Page of the AMX panel is displayed after successfully connecting to a video conference.

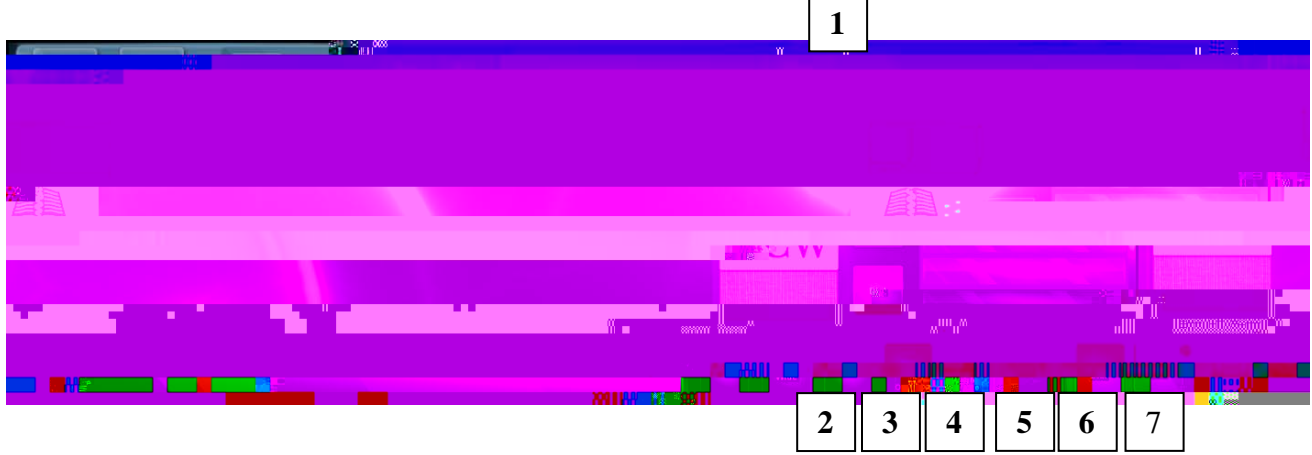

|                                | lcon                                                                                                    | Name           | Function                                                                                                    |  |  |
|--------------------------------|----------------------------------------------------------------------------------------------------|----------------|----------------------------------------------------------------------------------------------------|--|--|
|                                | Church Content                                                                                                  | Share Content  | Touch to share content with the far location.<br>Note: Only appears after successful video conference connection.  |  |  |
| 2                              | Lectern                                                                                                    | Lectern        | Touch to change camera zone to a view of the lectern area.                                                         |  |  |
|                                | Lectern<br>Wide                                                                                                 | Lectern Wide   | Touch to change camera zone to a wider view of the lectern area.                                                   |  |  |
| Audience Audience Touch to vie |                                                                                                    | Audience       | Touch to view the far location audience on the screen.                                                             |  |  |
|                                | <u>J</u>                                                                                                    | Outgoing Mute  | Touch to mute all microphones in the near location.<br>Note: Audio from the far location will still be heard.      |  |  |
|                                | Stop<br>Corses w                                                                                                | Stop Content   | Touch to stop content delivery to the far location.                                                                |  |  |
|                                | Directory<br>Dial                                                                                               | Directory Dial | Touch to activate an online directory prior to dialing into a video conference.                                    |  |  |
|                                | Keyboard<br>Dial                                                                                                | Keyboard Dial  | Touch to activate an online keyboard prior to dialing into a video conference.                                     |  |  |
|                                | Hang Up                                                                                                    | Hang Up        | Touch to hang up or disconnect from a video conference.                                                            |  |  |
|                                | DialTouch to dial and connect to a video conference.<br>Note: Appears after pressing the Directory Dial button. |                | Touch to dial and connect to a video conference.<br>Note: Appears after pressing the <b>Directory Dial</b> button. |  |  |

# Share Content

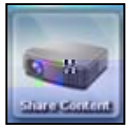

The Share Content button will share content from the near location selected source to the far location.

Touch a source (i.e., Lectern Computer, etc.) from the middle of the AMX panel and touch the **Share Content** button.

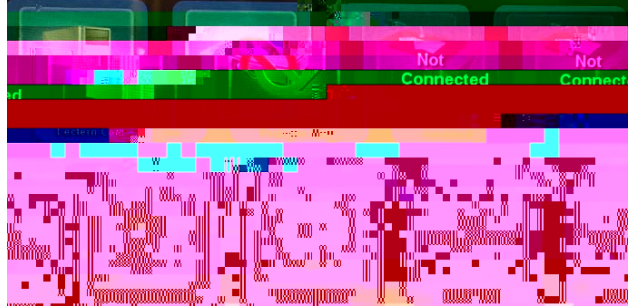

## **Stop Content**

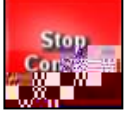

The **Stop Content** button will stop the delivery of content from the near location to the far location.

#### **Camera Preset**

The **Camera Preset** buttons (Lectern, Wide Lectern and Audience) control the camera zones in the far location.

| Button                                    | Name            | Zone                                                                                   | Image |  |  |  |
|-------------------------------------------|-----------------|----------------------------------------------------------------------------------------|-------|--|--|--|
| Camera Preset<br>Lectern<br>Wide Audience | Lectern         | Lectern area.                                                                          |       |  |  |  |
| Camera Preset<br>Lectern Lectern<br>Wide  | Lectern<br>Wide | Wider view of the<br>lectern area (i.e.,<br>patient interview<br>speaker panel, etc.). |       |  |  |  |
| Camers:                                   | Audience        | Audience at the local location.                                                        |       |  |  |  |

# **Dial and Hang Up**

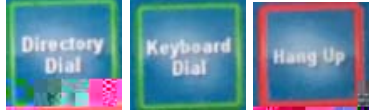

The Dial and Hang up functions are located in the lower right of the screen and are used to initiate (Directory Dial and Keyboard Dial) and end (Hang Up) a video conference call.

#### **Directory Dial**

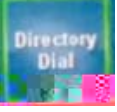

The **Directory Dial** button will activate a subpage on the right side of the screen.

To initiate a call:

- 1. Touch Directory Dial.
- 2. Select the desired location (M1 Class, M2 Class, etc.)
- 3. Touch the green **Dial**.

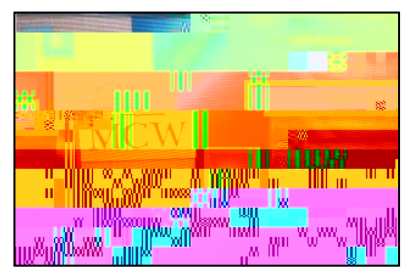

#### Keyboard Dial

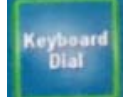

The **Keyboard Dial** button is an advanced video conference dialing feature via the keyboard. If you need further

### Source Selection Subpage

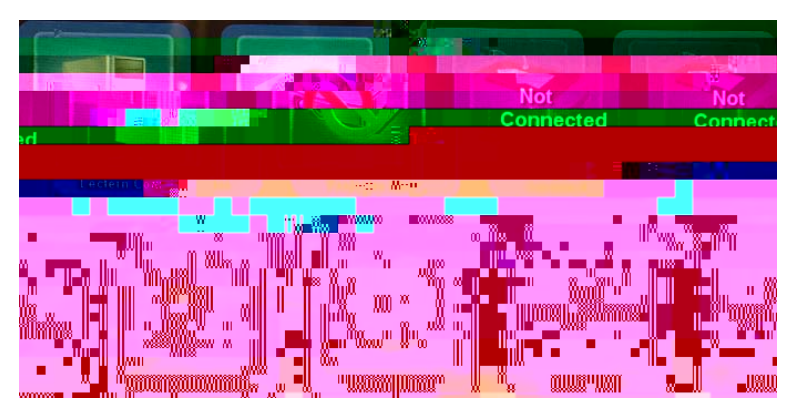

The Source Selection subpage is in the middle of the panel. Touch a source to send it to the projector. Touching a specific source will highlight it and bring it to the front anchor position.

#### SOURCE NOTES

- If a source is not powered on, it will display Check Power (Document Camera).
- If a source is not connected, it will display Not Connected

# Sources

The following are sources that appear on the AMX panel:

| lcon       | Source                                                                   |      |                 |
|------------|--------------------------------------------------------------------------|------|-----------------|
|            | Appears for both the Lectern VGA connection and the Lectern HDMI         |      |                 |
| 1          | connections. Both would be used for a laptop or iPad.                    |      |                 |
|            | Note: The HDMI connector carries the audio along with the video.         |      |                 |
|            | Lectern Computer                                                         |      |                 |
|            | The lectern computer is located in the bottom of the lectern cabinet.    |      |                 |
|            | Portable Device (VGA or HDMI)                                            |      |                 |
| 1          | Indicates a laptop is connected and ready to display.                    |      |                 |
| Logy Pager | Blu Ray Player27.2304.56msB0TD0Tc0003¥j/TT21Tf5.2/TT11Tf3.660TD0Tc0003¥j | j/T1 | T2 <sup>^</sup> |

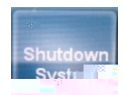

| YES | NO |  |
|-----|----|--|